# openCRX Installation Guide for Tomcat 6

Version 2.8.0

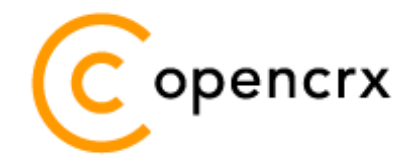

www.opencrx.org

#### License

The contents of this file are subject to a BSD license (the "License"); you may not use this file except in compliance with the License. You may obtain a copy of the License at http://www.opencrx.org/license.htm

Copyright 2011 © CRIXP Corp. All rights reserved.

# **Table of Contents**

| 1 | About                                                                                                    | this Book                                                                                                    | 4                                                              |
|---|----------------------------------------------------------------------------------------------------|----------------------------------------------------------------------------------------------------|----------------------------------------------------------------|
|   | 1.1                                                                                                    | Who this book is for                                                                                                    | 4                                                              |
|   | 1.2                                                                                                    | What do you need to understand this book                                                                                                    | 4                                                              |
|   | 1.3                                                                                                    | Tips, Warnings, etc                                                                                                    | 4                                                              |
| 2 | Prerea                                                                                                    | uisites                                                                                                    | 5                                                              |
|   | 2.1                                                                                                    | JDK 6.0                                                                                                    | 5                                                              |
|   | 2.2                                                                                                    | Ant 1.8.0                                                                                                    | 6                                                              |
|   | 2.3                                                                                                    | openMDX SDK                                                                                                    | 6                                                              |
|   | 2.4                                                                                                    | openCRX SDK                                                                                                    | 6                                                              |
|   | 2.5                                                                                                    | Apache Tomcat                                                                                                    | 7                                                              |
|   | 2.6                                                                                                    | Database                                                                                                    | 8                                                              |
| 3 | Install                                                                                                    | ing openCRX for Tomcat                                                                                                    | 9                                                              |
| 4 | Startin                                                                                                    | g Tomcat                                                                                                    | 14                                                             |
|   |                                                                                                    | -                                                                                                    |                                                                |
|   | 4.1                                                                                                    | Initial Setup of openCRX Application                                                                                                    | 15                                                             |
|   | 4.1<br>4.1.1                                                                                                    | Initial Setup of openCRX Application<br>First Login as "admin-Root"                                                                                                    | 15<br>16                                                       |
|   | 4.1<br>4.1.1<br>4.1.2                                                                                                    | Initial Setup of openCRX Application<br>First Login as "admin-Root"<br>Create Data Segment "Standard"                                                                                                    | 15<br>16<br>19                                                 |
|   | 4.1<br>4.1.1<br>4.1.2<br>4.1.3                                                                                                    | Initial Setup of openCRX Application<br>First Login as "admin-Root"<br>Create Data Segment "Standard"<br>Import Codes and Data                                                                                                    | 15<br>16<br>19<br>20                                           |
|   | 4.1<br>4.1.1<br>4.1.2<br>4.1.3<br>4.1.4                                                                                             | Initial Setup of openCRX Application<br>First Login as "admin-Root"<br>Create Data Segment "Standard"<br>Import Codes and Data<br>Set Access Levels of Codes                                                                                                    | 15<br>16<br>19<br>20<br>20                                     |
|   | 4.1<br>4.1.1<br>4.1.2<br>4.1.3<br>4.1.4<br>4.1.5                                                                                    | Initial Setup of openCRX Application<br>First Login as "admin-Root"<br>Create Data Segment "Standard"<br>Import Codes and Data<br>Set Access Levels of Codes<br>Restarting Tomcat                                                                                                    | 15<br>16<br>20<br>20<br>21                                     |
|   | 4.1<br>4.1.1<br>4.1.2<br>4.1.3<br>4.1.4<br>4.1.5<br>4.2                                                                             | Initial Setup of openCRX Application<br>First Login as "admin-Root"<br>Create Data Segment "Standard"<br>Import Codes and Data<br>Set Access Levels of Codes<br>Restarting Tomcat<br>Initial Setup of Segment "Standard"                                                                                                    | 15<br>16<br>20<br>20<br>21<br>21<br>22                         |
|   | 4.1<br>4.1.1<br>4.1.2<br>4.1.3<br>4.1.4<br>4.1.5<br>4.2<br>4.2.1                                                                    | Initial Setup of openCRX Application<br>First Login as "admin-Root"<br>Create Data Segment "Standard"<br>Import Codes and Data<br>Set Access Levels of Codes<br>Restarting Tomcat<br>Initial Setup of Segment "Standard"<br>First Login as "admin-Standard"                                                                                                    | 15<br>16<br>20<br>20<br>21<br>22<br>22                         |
|   | 4.1<br>4.1.1<br>4.1.2<br>4.1.3<br>4.1.4<br>4.1.5<br>4.2<br>4.2.1<br>4.2.2                                                           | Initial Setup of openCRX Application<br>First Login as "admin-Root"<br>Create Data Segment "Standard"<br>Import Codes and Data<br>Set Access Levels of Codes<br>Restarting Tomcat<br>Initial Setup of Segment "Standard"<br>First Login as "admin-Standard"<br>Configure Segment "Standard"                                                                                                  | 15<br>16<br>20<br>20<br>21<br>22<br>22<br>22                   |
|   | 4.1<br>4.1.2<br>4.1.3<br>4.1.4<br>4.1.5<br>4.2<br>4.2.1<br>4.2.2<br>4.2.3                                                           | Initial Setup of openCRX Application<br>First Login as "admin-Root"<br>Create Data Segment "Standard"<br>Import Codes and Data<br>Set Access Levels of Codes<br>Restarting Tomcat<br>Initial Setup of Segment "Standard"<br>First Login as "admin-Standard"<br>Configure Segment "Standard"<br>Create a new Contact "guest"                                                                  | 15<br>16<br>20<br>21<br>21<br>22<br>22<br>23<br>23             |
|   | 4.1<br>4.1.2<br>4.1.3<br>4.1.4<br>4.1.5<br>4.2<br>4.2.1<br>4.2.2<br>4.2.3<br>4.2.4                                                  | Initial Setup of openCRX Application<br>First Login as "admin-Root"<br>Create Data Segment "Standard"<br>Import Codes and Data<br>Set Access Levels of Codes<br>Restarting Tomcat<br>Initial Setup of Segment "Standard"<br>First Login as "admin-Standard"<br>Configure Segment "Standard"<br>Create a new Contact "guest"<br>Create a new User "guest"                                     | 15<br>16<br>20<br>20<br>21<br>22<br>22<br>23<br>25             |
|   | $\begin{array}{c} 4.1 \\ 4.1.1 \\ 4.1.2 \\ 4.1.3 \\ 4.1.4 \\ 4.1.5 \\ 4.2 \\ 4.2.1 \\ 4.2.2 \\ 4.2.3 \\ 4.2.4 \\ 4.2.5 \end{array}$ | Initial Setup of openCRX Application<br>First Login as "admin-Root"<br>Create Data Segment "Standard"<br>Import Codes and Data<br>Set Access Levels of Codes<br>Restarting Tomcat<br>Initial Setup of Segment "Standard"<br>First Login as "admin-Standard"<br>Configure Segment "Standard"<br>Create a new Contact "guest"<br>Create a new User "guest"<br>Login as "guest" / User Settings | 15<br>16<br>20<br>21<br>21<br>22<br>22<br>23<br>23<br>25<br>27 |

# **List of Figures**

| Figure 1: openCRX Login page                                       | 15 |
|--------------------------------------------------------------------|----|
| Figure 2: First login as admin-Root with password admin-Root       | 16 |
| Figure 3: Start screen of admin-Root                               | 18 |
| Figure 4: Create a new segment with Actions > Create Administrator | 19 |
| Figure 5: Create a new segment named Standard                      | 19 |
| Figure 6: Result of operation Create Administrator                 | 19 |
| Figure 7: Load Code Tables and Data – Step 1                       | 20 |
| Figure 8: Load Code Tables and Data – Step 2                       | 20 |
| Figure 9: Change perspective from Root to Advanced                 | 20 |
| Figure 10: Execute Operation Security > Set Access Level           | 21 |

| Figure 11: Pa  | arameters of Operation Set Access Level           | 21 |
|----------------|---------------------------------------------------|----|
| Figure 12: Re  | esult of the Operation Set Access Level           | 21 |
| Figure 13: Fir | rst login with admin-Standard / opencrx           | 22 |
| Figure 14: As  | s admin-Standard start the wizard Segment Setup   | 23 |
| Figure 15: Wi  | izard Segment Setup - properly configured Segment | 23 |
| Figure 16: Re  | efresh homepage of user admin-Standard            | 23 |
| Figure 17: Fly | y-in menu                                         | 24 |
| Figure 18: Ne  | ew contact guest – step 1                         | 24 |
| Figure 19: Ne  | ew contact guest – step 2                         | 24 |
| Figure 20: Ne  | ew contact guest – step 3                         | 24 |
| Figure 21: Ne  | ew contact guest – step 4                         | 25 |
| Figure 22: Ne  | ew user guest – step 1                            | 25 |
| Figure 23: Ne  | ew user guest – step 2                            | 25 |
| Figure 24: Ne  | ew user guest – step 3                            | 26 |
| Figure 25: Ne  | ew user guest – step 4                            | 26 |
| Figure 26: Ne  | ew user guest – step 5                            | 26 |
| Figure 27: Ne  | ew user guest – step 6                            | 26 |
| Figure 28: Ne  | ew user guest – step 7                            | 27 |
| Figure 29: Ne  | ew user guest – step 8                            | 28 |
|                |                                                   |    |

# List of Listings

| Listing 1: The file openejb.xml for PostgreSQL                    | 10 |
|-------------------------------------------------------------------|----|
| Listing 2: The file run.bat                                       | 11 |
| Listing 3: The file run.sh                                        | 12 |
| Listing 4: Connector definition in server.xml                     | 12 |
| Listing 5: Access Log Valve in server.xml                         | 12 |
| Listing 6: The file tomcat-users.xml                              | 13 |
| Listing 7: Tomcat console output                                  | 14 |
| Listing 8: Console Output – Initialization of the openCRX servlet | 17 |
| Listing 9: Console Output – Importing Codes and Data              | 20 |
| Listing 10: The file tomcat-users.xml                             | 29 |
|                                                                   |    |

## **1** About this Book

openCRX is the leading open source CRM enterprise suite. openCRX is based on the openMDX application framework, an open source application framework based on the OMG's model driven architecture (MDA) standards, delivering maximum openness, standards compliance and a state-of-the-art componentbased architecture.

This book describes the manual installation of openCRX for deployment on Apache Tomcat.

#### **1.1** Who this book is for

The intended audience are openCRX administrators and system administrators who either want to install openCRX manually (for whatever reason) or want to install openCRX on a platform not supported by our openCRX Server installer.

#### **1.2** What do you need to understand this book

This book describes the manual installation of openCRX for deployment on Apache Tomcat. The book assumes that you are familiar with the Tomcat management and administration.

#### 1.3 Tips, Warnings, etc.

We make use the following pictograms:

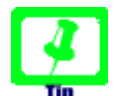

Information provided as a "Tip" might be helpful for various reasons: time savings, risk reduction, etc.

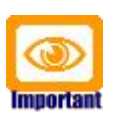

You should carefully read information marked with "Important". Ignoring such information is typically not a good idea.

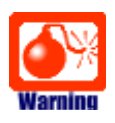

Warnings should not be ignored (risk of data loss, etc.)

# 2 Prerequisites

As a first step select the openCRX version you want to install. Based on the published version compatibility information you can determine the appropriate versions of openMDX, Tomcat, and Java JDK:

http://www.opencrx.org/faq.htm#versioncompatibility

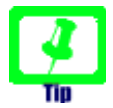

Write down the version numbers of the software packages you have chosen to install – this may be helpful in the future in case you require support or want to file a bug report:

| openCRX | <u>V</u> | (this guide is based on openCRX v2.8.0)   |
|---------|----------|-------------------------------------------|
| openMDX | <u>V</u> | (this guide is based on openMDX v2.8.0)   |
| Tomcat  | <u>v</u> | (this guide is based on Tomcat v6.0.26)   |
| JDK     | <u>v</u> | (this guide is based on Sun's JDK 1.6.19) |

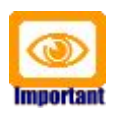

Throughout the installation of openCRX and related software it is a good idea to **avoid paths containing blanks** like the default installation directory ...\Program Files\... on Windows.

Whenever an installer proposes an installation path containing blanks, we recommend changing the path to avoid problems down the road.

## 2.1 JDK 6.0

**Download and install** the Sun Java JDK 6.0 available from http://java.sun.com/javase/downloads/widget/jdk6.jsp

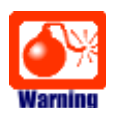

You really need Java 6, i.e. neither Java 4 nor Java 5 will work.

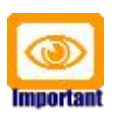

It is not sufficient to have a Java Runtime Environment (JRE) only. The full-blown **JDK** is required to install the openCRX SDK.

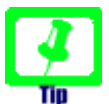

On Windows, it is a good idea to **avoid paths containing blanks** like the default installation directory ...\Program Files\....

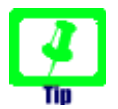

Don't forget to set the **environment variable** JAVA\_HOME. It should point to your JDK installation directory, e.g. to D:\Java\jdk1.6.0 on Windows or opt/jdk1.6.0 on Linux.

#### 2.2 Ant 1.8.0

**Download** Ant 1.8.0 (available from http://ant.apache.org/) for your platform **and install** it by expanding the downloaded file to a directory of your choice.

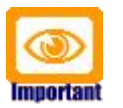

Don't forget to set the **environment variables** ANT\_HOME and ANT\_OPTS as follows:

- ANT\_HOME should point to the installation directory of Ant, e.g. D:\apache-ant-1.8.0 on Windows or /opt/apache-ant-1.8.0 on Linux.
- ANT\_OPTS should be set to -Xmx512m so that enough memory can be allocated to compile openCRX during the installation of the openCRX SDK.

## 2.3 openMDX SDK

Download and install the **openMDX SDK**: http://www.openmdx.org/sdk.htm Installation instructions are also available from the above website.

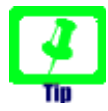

If your platform is not supported by the openMDX SDK Installer, you can install the openMDX SDK on one of the supported platforms and then copy the required files to your target platform.

## 2.4 openCRX SDK

Download and install the **openCRX SDK**: http://www.opencrx.org/sdk.htm Installation instructions are also available from the above website.

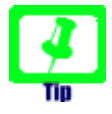

If your platform is not supported by the openCRX SDK Installer, you can install the openCRX SDK on one of the supported platforms and then copy the required files to your target platform.

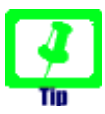

For some reason unknown to us the SDK installation sometimes stalls with Ant v1.8.0 on Windows. If you experience such problems with the SDK installation, kill the process java.exe and then execute the script **postinstallation.bat** manually from a DOS shell.

## 2.5 Apache Tomcat

#### Download Tomcat 6.0.26 from

http://archive.apache.org/dist/tomcat/tomcat-6/v6.0.26/bin/

This guide is based on Tomcat v6.0.26:

http://archive.apache.org/dist/tomcat/tomcat-6/v6.0.26/bin/apache-tomcat-6.0.26.zip (Windows) http://archive.apache.org/dist/tomcat/tomcat-6/v6.0.26/bin/apache-tomcat-6.0.26.tar.gz (Linux)

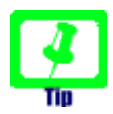

If you want to deploy openCRX on a Tomcat version different from Tomcat v6.0.26, we recommend to build the files **tomcat-juli.jar** and **catalina.jar** matching your Tomcat version as follows:

- download the desired Tomcat binary, e.g. apache-tomcat 6.0.xx.zip (or apache-tomcat-6.0.xx.tar.gz on Linux) and expand it to a directory of your choice, e.g. D:\apache-tomcat-6.0.xx on Windows or /opt/apache-tomcat-6.0.xx on Linux
- download and install the **openMDX SDK** (see http://www.openmdx.org/sdk.htm)
- copy all the files from the directory TOMCAT\_HOME\lib to the openMDX SKD directory <MDX\_SDK\_Install\_Dir>\openmdx-2.8.0\apache\jre-1.6\tomcat\lib (overwrite existing files)
- copy the file tomcat-juli.jar from the directory TOMCAT\_HOME\bin to the openMDX SKD directory <MDX\_SDK\_Install\_Dir>\openmdx-2.8.0\apache\jre-1.6\tomcat\lib (overwrite the existing file)
- open a shell and change to the directory <MDX\_SDK\_Install\_Dir>\openmdx-2.8.0\core
- run ant clean and then run ant deliverables
- the above will build various files in the directory <MDX\_SDK\_Install\_Dir>\openmdx-2.8.0\jre-1.6\core\lib
- copy the file tomcat-juli.jar to TOMCAT\_HOME\bin
- open a shell an change to the directory <MDX\_SDK\_Install\_Dir>\openmdx-2.8.0\openejb
- run ant clean and then run ant deliverables
- the above will build various files in the directory <MDX\_SDK\_Install\_Dir>\openmdx-2.8.0\openejb-3\openejb\lib
- copy the file catalina.jar to TOMCAT\_HOME\lib

#### 2.6 Database

Please note that you **must set up and load the openCRX database** as described in the respective openCRX database installation guide **before you continue**. For example, if you want to install openCRX for PostgreSQL, you must first install PostgreSQL and create a database.

Database installation guides for the supported database management systems are available from http://www.opencrx.org/documents.htm

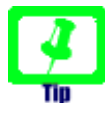

Please remember that you will also need a **JDBC driver** appropriate for your database management system (please refer to the relevant DB installation guide for additional information).

Copy the JDBC driver into the directory TOMCAT\_HOME\lib.

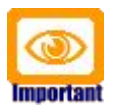

Please note that this guides assumes that you installed PostgreSQL and create a database named **CRX\_CRX**.

If you decided for another DBMS, you might have to adapt some of the commands/instructions in this guide accordingly.

Once you have successfully installed the database you are ready to continue with the Tomcat setup.

## 3 Installing openCRX for Tomcat

In a first step, install Apache Tomcat by expanding the downloaded file **apache-tomcat-6.0.26.zip** (or **apache-tomcat-6.0.26.tar.gz** respectively) to a directory of your choice, e.g. D:\apache-tomcat-6.0.26 on Windows or /opt/apache-tomcat-6.0.26 on Linux. For the remainder of this document we assume that TOMCAT\_HOME points to the Tomcat installation directory, e.g. **TOMCAT\_HOME=D:\apache-tomcat-6.0.26** 

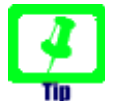

On Windows, avoid paths that contain blanks (e.g. the famous C:\Program File\...) as there are all kinds of pitfalls down the road...

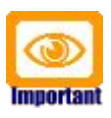

Make sure that you added JAVA\_HOME to your system environment variables as Tomcat needs the JDK to compile JSPs, e.g. JAVA\_HOME=D:\java\jdk1.6.0 on Windows or JAVA\_HOME=/opt/java/jdk1.6.0 on Linux.

Now we **add openMDX and Apache OpenEJB** to Tomcat by copying several files from the openCRX SDK to the Tomcat directory structure:

- copy the file tomcat-juli.jar from the openMDX SDK installation directory <MDX\_SDK\_Install\_Dir>\openmdx-2.8.0\jre-1.6\core\lib to the Tomcat directory TOMCAT\_HOME\bin (overwrite the existing file)
- copy the file catalina.jar from the openMDX SDK installation directory <MDX\_SDK\_Install\_Dir>\openmdx-2.8.0\openejb-3\openejb\lib to the Tomcat directory TOMCAT\_HOME\lib (overwrite the existing file)

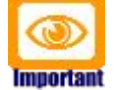

Please note that the files *tomcat-juli.jar* and catalina.jar are version-specific, i.e. if you want to run openCRX on a Tomcat version different from Tomcat v6.0.26 you need to go back to chapter 2.5 Apache Tomcat and build them as explained.

- copy the file **openmdx-base.jar** from the openMDX SDK installation directory <MDX\_SDK\_Install\_Dir>\**openmdx-2.8.0\jre-1.6\core\lib** to the Tomcat directory TOMCAT\_HOME\**lib**
- open the ZIP file <MDX\_SDK\_Install\_Dir>\repository\distribution\
   openmdx-2.8.0-openejb.openejb-3.zip
   (\*.tar on Linux) and copy the
   file openmdx-openejb.war
   - located in the folder openmdx 2.8.0/openejb-3/openejb/deployment-unit
   - to the Tomcat
   directory TOMCAT\_HOME\webapps
   and then rename it to 0-openmdx openejb.war
   (Tomcat must load it as the first WebApp)

Next we create some directories and then install the **openCRX enterprise archive**:

- create the directory TOMCAT\_HOME\airsyncdir
- create the directory TOMCAT\_HOME\maildir
- create the directory TOMCAT\_HOME\apps

 copy the file opencrx-core-CRX.ear from the directory <CRX\_SDK\_Install\_Dir>\opencrx-2.8.0\jre-1.6\core\deploymentunit to to the Tomcat directory TOMCAT\_HOME\apps

Next we configure the database connection (and optionally a mail resource):

 create a new file TOMCAT\_HOME\conf\openejb.xml and open it with an editor (Notepad, kate, etc.); paste the following text into the file: Listing 1: The file openejb.xml for PostgreSQL

```
<?xml version="1.0" encoding="UTF-8"?>
<openejb>
<Container id="My Stateless Container" type="STATELESS">
  TimeOut 0
 PoolSize
            10
 StrictPooling true
</Container>
<!-- openCRX with PostgreSQL, DB: CRX_CRX -->
<Resource id="jdbc opencrx CRX" type="DataSource">
 JdbcDriver org.postgresql.Driver
 JdbcUrl jdbc:postgresql://127.0.0.1:5432/CRX_CRX
UserName system
Password manager
 JtaManaged true
 ValidationQuery SELECT object oid FROM prefs preference WHERE object oid = 'PERSISTENCE:type' AND object idx = 0
 TestWhileIdle true
TimeBetweenEvictionRunsMillis 1000
</Resource>
<Resource id="mail/provider/CRX" type="javax.mail.Session">
mail.debug true
 mail.transport.protocol smtp
 mail.smtp.user myusername
 mail.smtp.password mypassword
mail.smtp.starttls.enable true
mail.smtp.auth true
mail.smtp.host myhost
mail.smtp.port 25
 mail.smtp.user myuseruname
 mail.from mymailfrom
mail.store.protocol pop3s
mail.pop3s.host myhost
mail.pop3s.port 995
mail.pop3s.auth true
 mail.pop3s.user myusername
 mail.pop3s.password mypassword
</Resource>
<Deployments dir="apps/" />
</openejb>
```

See http://openejb.apache.org/configuration.html for additional details.

- adapt the values of **UserName**, **Password** and the **JdbcUrl** to your own environment and then save the file (see also table below)
- make sure the XML file is UTF-8 encoded

The following table might be helpful to configure your database connection:

| HSQLDB 1     | org.hsqldb.jdbcDriver<br>jdbc:hsqldb:hsql://127.0.0.1:9001/CRX_CRX |
|--------------|--------------------------------------------------------------------|
| MySQL 5      | com.mysql.jdbc.Driver<br>jdbc:mysql://127.0.0.1:3306/CRX_CRX       |
| PostgreSQL 8 | org.postgresql.Driver<br>jdbc:postgresql://127.0.0.1:5432/CRX_CRX  |

| MS SQL 2005 | com.microsoft.sqlserver.jdbc.SQLServerDriver<br>jdbc:sqlserver://127.0.0.1:1433;databaseName=CRX_CRX;selectMethod=cursor |
|-------------|----------------------------------------------------------------------------------------------------|
| DB/2 9      | com.ibm.db2.jcc.DB2Driver<br>jdbc:db2://127.0.0.1:50000/CRX_CRX                                                          |
| Oracle 10   | oracle.jdbc.driver.OracleDriver<br>jdbc:oracle:thin:@127.0.0.1:1521:XE                                                   |

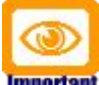

Verify all the relevant information for correctness, e.g. ensure that the **JdbcUrl** – in particular the **database name** – the **UserName**, and the **Password** match with your installation.

A simple copy/paste of the above sample file will typically not work, i.e. it is expected that you will have to adapt some of the parameters.

Next we create a **batch file to start Apache Tomcat** with all the appropriate JVM options:

 <u>on Windows</u>: create the file run.bat with the following content in the Tomcat directory TOMCAT\_HOME \bin:

*Listing 2: The file run.bat* 

```
set TOMCAT_HOME=D:\apache-tomcat-6.0.26
set JAVA_HOME=D:\Java\jdk1.6.0
RMDIR /S /O %TOMCAT HOME%\temp
MKDIR %TOMCAT HOME%\temp
RMDIR /S /Q %TOMCAT_HOME%\work
MKDIR %TOMCAT_HOME%\work
REM RMDIR /S /Q %TOMCAT_HOME%\maildir
set JAVA OPTS=-Xmx800M
set JAVA_OPTS=%JAVA_OPTS% -Djava.protocol.handler.pkgs=org.openmdx.kernel.url.protocol
set JAVA_OPTS=%JAVA_OPTS% -Djava.util.logging.manager=org.apache.juli.ClassLoaderLogManager
set JAVA_OPTS=%JAVA_OPTS% -Dorg.opencrx.maildir=%TOMCAT_HOME%\maildir
set JAVA_OPTS=%JAVA_OPTS% -Dorg.opencrx.airsyncdir=%TOMCAT_HOME%\airsyncdir
set JAVA OPTS=%JAVA OPTS% -Dopencrx.CRX.jdbc.driverName="org.postgresql.Driver"
set JAVA_OPTS=%JAVA_OPTS% -Dopencrx.CRX.jdbc.url="jdbc:postgresql://localhost:5432/CRX_CRX"
set JAVA_OPTS=%JAVA_OPTS% -Dopencrx.CRX.jdbc.userName="system"
set JAVA_OPTS=%JAVA_OPTS% -Dopencrx.CRX.jdbc.password="manager"
REM JAVA_OPTS=%JAVA_OPTS% -Dorg.openmdx.persistence.jdbc.useLikeForOidMatching=false
catalina.bat run
```

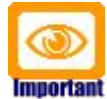

adapt D:\apache-tomcat-6.0.26 to your environment

- adapt D:\Java\jdk1.6.0 to your environment
- adapt the options related to the database connection to your environment (driverName, url, userName, and password)
- if you are using PostgreSQL and if you set up the database as proposed by us, you can also uncomment the JVM option useLikeForOidMatching=false for enhanced performance.

• **<u>on Linux</u>**: create the file **run.sh** with the following content in the Tomcat directory **TOMCAT\_HOME\bin**:

Listing 3: The file run.sh

| #!/bin/sh                                                                                        |
|--------------------------------------------------------------------------------------------------|
| export CATALINA HOME=/opt/apache-tomcat-6.0.26                                                   |
| export JAVA HOME=/opt/Java/jdk1.6.0                                                              |
| export JAVA OPTS="-Xmx800M -XX:MaxPermSize=128m -Dtomcat.server.port=8005"                       |
| export JAVA_OPTS="\$JAVA_OPTS -Djava.protocol.handler.pkgs=org.openmdx.kernel.url.protocol"      |
| export JAVA_OPTS="\$JAVA_OPTS -Djava.util.logging.manager=org.apache.juli.ClassLoaderLogManager" |
| export JAVA_OPTS="\$JAVA_OPTS -Dorg.opencrx.maildir=\$CATALINA_HOME/maildir"                     |
| export JAVA_OPTS="\$JAVA_OPTS -Dorg.opencrx.airsyncdir=\$CATALINA_HOME/airsyncdir"               |
| export JAVA_OPTS="\$JAVA_OPTS -Dopencrx.CRX.jdbc.driverName=org.postgresql.Driver"               |
| export JAVA_OPTS="\$JAVA_OPTS -Dopencrx.CRX.jdbc.url=jdbc:postgresql://localhost:5432/CRX_CRX"   |
| export JAVA_OPTS="\$JAVA_OPTS -Dopencrx.CRX.jdbc.userName=system"                                |
| export JAVA_OPTS="\$JAVA_OPTS -Dopencrx.CRX.jdbc.password=manager"                               |
| cd \$CATALINA_HOME                                                                               |
| rm -Rf temp                                                                                      |
| mkdir temp                                                                                       |
| rm -Rf work                                                                                      |
| ./bin/catalina.sh run                                                                            |
|                                                                                                  |

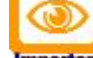

- adapt /opt/apache-tomcat-6.0.26 to your environment
- adapt /opt/Java/jdk1.6.0 to your environment
- adapt the options related to the database connection to your environment (driverName, url, userName, and password)
- if you are using PostgreSQL and if you set up the database as proposed by us, you can also add the following JVM option for enhanced performance: -Dorg.openmdx.persistence.jdbc.useLikeForOidMatching=false

Next, we have to make a few changes to Tomcat's **server.xml**:

- open the file TOMCAT\_HOME\conf\server.xml
- look for the connector definition <<u>Connector port="8080"</u>
   protocol="HTTP/1.1" and add the option URIEncoding="UTF-8" so that the connector definition looks as shown below:

Listing 4: Connector definition in server.xml

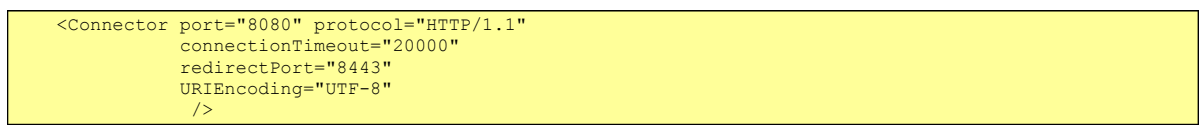

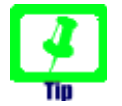

Tomcat can create Apache-style access log files as follows: in the file TOMCAT\_HOME\conf\server.xml, look for the engine definition <Engine name="Catalina" defaultHost="localhost"> and then add the following valve section just below:

#### Listing 5: Access Log Valve in server.xml

As a final step, you must activate security for the openCRX application.

 open the file TOMCAT\_HOME\conf\tomcat-users.xml and add users and roles as follows:

*Listing 6: The file tomcat-users.xml* 

| xml version='1.0' encoding='utf-8'?                                                                        |
|----------------------------------------------------------------------------------------------------|
| <tomcat-users></tomcat-users>                                                                              |
| <role rolename="OpenCrxAdministrator"></role>                                                              |
| <role rolename="OpenCrxUser"></role>                                                                       |
| <role rolename="OpenCrxRoot"></role>                                                                       |
| <role rolename="manager"></role>                                                                           |
| <user password="admin-Root" roles="OpenCrxRoot" username="admin-Root"></user>                              |
| <user password="admin-Standard" roles="OpenCrxAdministrator,OpenCrxUser" username="admin-Standard"></user> |
| <user password="manager" roles="manager" username="system"></user>                                         |
| <user password="quest" roles="OpenCrxUser" username="quest"></user>                                        |
|                                                                                                    |
|                                                                                                    |

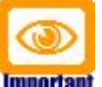

adapt the passwords to your liking

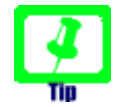

We recommend that you stay with the file-based authentication for all users until you have finished installing openCRX. You avoid situations where you have to trouble-shoot multiple issues at the same time...

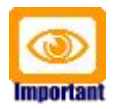

It is recommended that you stay with the file-based authentication for the user **admin-Root**. This simplifies the openCRX bootstrapping.

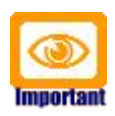

Just a quick reminder before you move on to starting Tomcat. Please remember to copy the **JDBC driver** appropriate for your database management system to the Tomcat directory **TOMCAT\_HOME lib** (refer to the relevant DB installation guide for additional information).

Optionally, you may want to adjust the Tomcat log level in the file TOMCAT\_HOME\conf\logging.properties from FINE to SEVERE. Open this file and replace all occurrencies of FINE with SEVERE and then save the file again.

# 4 Starting Tomcat

You are now ready to start Tomcat. Open a command shell and start run.bat (or run.sh on Linux). You should verify whether the start options match the ones described earlier:

Listing 7: Tomcat console output

| [14:26:37.71]D:\apache-tomcat-6.0.26\bin>set TOMCAT_HOME=P:\apache-tomcat-6.0.26         |
|------------------------------------------------------------------------------------------|
| [14:26:37.71]D:\apache-tomcat-6.0.26\bin>set JAVA_HOME=D:\Java\jdk1.6.0                  |
| [14:26:37.71]D:\apache-tomcat-6.0.26\bin>RMDIR /S /Q P:\apache-tomcat-6.0.26\temp        |
| [14:26:37.73]D:\apache-tomcat-6.0.26\bin>MKDIR P:\apache-tomcat-6.0.26\temp              |
| [14:26:37.73]D:\apache-tomcat-6.0.26\bin>RMDIR /S /Q P:\apache-tomcat-6.0.26\work        |
| [14:26:37.73]D:\apache-tomcat-6.0.26\bin>MKDIR P:\apache-tomcat-6.0.26\work              |
| [14:26:37.74]D:\apache-tomcat-6.0.26\bin>REM RMDIR /S /Q P:\apache-tomcat-6.0.26\maildir |
| [14:26:37.87]D:\apache-tomcat-6.0.26\bin>set JAVA_OPTS=-Xmx800M                          |
| -Djava.protocol.handler.pkgs=org.openmdx.kernel.url.protocol                             |
| -Dorg.opencrx.maildir=P:\apache-tomcat-6.0.26\maildir                                    |
| -Dorg.opencrx.airsyncdir=P:\apache-tomcat-6.0.26\airsyncdir                              |
| -rx.CRX.jdbc.url="jdbc:postgresql://localhost:5432/CRX_CRX"                              |
| -Dopencrx.CRX.jdbc.userName="system"                                                     |
| -Dopencrx.CRX.jdbc.password="manager"                                                    |
| -Dorg.openmdx.persistence.jdbc.useLikeForOidMatching=false                               |
| [14:26:37.87]D:\apache-tomcat-6.0.26\bin>catalina.bat run                                |
| Using CATALINA_BASE: "D:\apache-tomcat-6.0.26"                                           |
| Using CATALINA_HOME: "D:\apache-tomcat-6.0.26"                                           |
| Using CATALINA_TMPDIR: "D:\apache-tomcat-6.0.26\temp"                                    |
| Using JRE_HOME: "D:\Java\jdk1.6.0"                                                       |
| Using CLASSPATH: "D:\apache-tomcat-6.0.26\bin\bootstrap.jar"                             |
| OpenEJB init-params:                                                                     |
| Apache OpenEJB 3.1.2 build: 20091010-03:11                                               |
| http://openejb.apache.org/                                                               |
| context path = /0-openmdx-openejb                                                        |
| context path = /host-manager                                                             |
| context path = /manager                                                                  |
| context path = /docs                                                                     |
| context path = /examples                                                                 |
| context path =                                                                           |

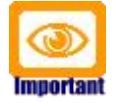

Please note that as long as Tomcat reports errors/exceptions during this startup phase (no reason to worry about warnings, though) that are not related to the IMAP servlet (which cannot start properly with an empty database) you must investigate and fix them before you continue. You might want to inspect the log files in the Tomcat directory TOMCAT\_HOME \logs to find out what went wrong.

Once Tomcat starts without errors you are ready to continue with the initial setup of the openCRX application.

#### 4.1 Initial Setup of openCRX Application

Connect to the login page of openCRX. The exact URL depends on your deployment details. For a standard openCRX deployment on Tomcat running on your local machine and listening at port 8080 the URL is

#### http://localhost:8080/opencrx-core-CRX/Login

You should see the openCRX Login page as follows:

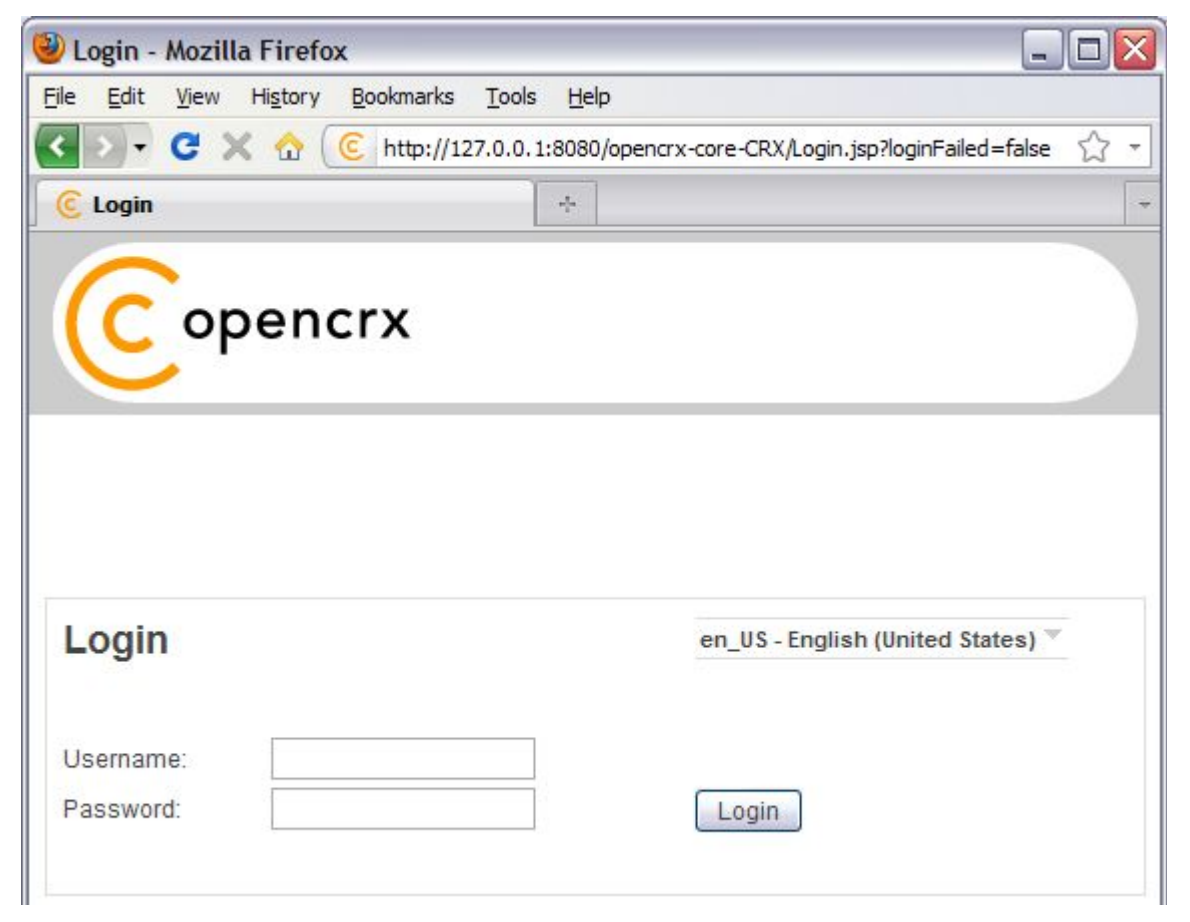

Figure 1: openCRX Login page

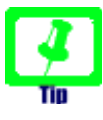

openCRX tries to determine the locale from your environment. You can change the locale at any time with the drop down on the login page. For information on how to directly load a locale-specific login page see http://www.opencrx.org/faq.htm#login

#### 4.1.1 First Login as "admin-Root"

Enter **admin-Root** into the field *Username* and then enter **admin-Root** into the field *Password* (obviously, if you chose a different password when you created the file tomcat-users.xml you have to enter that password...):

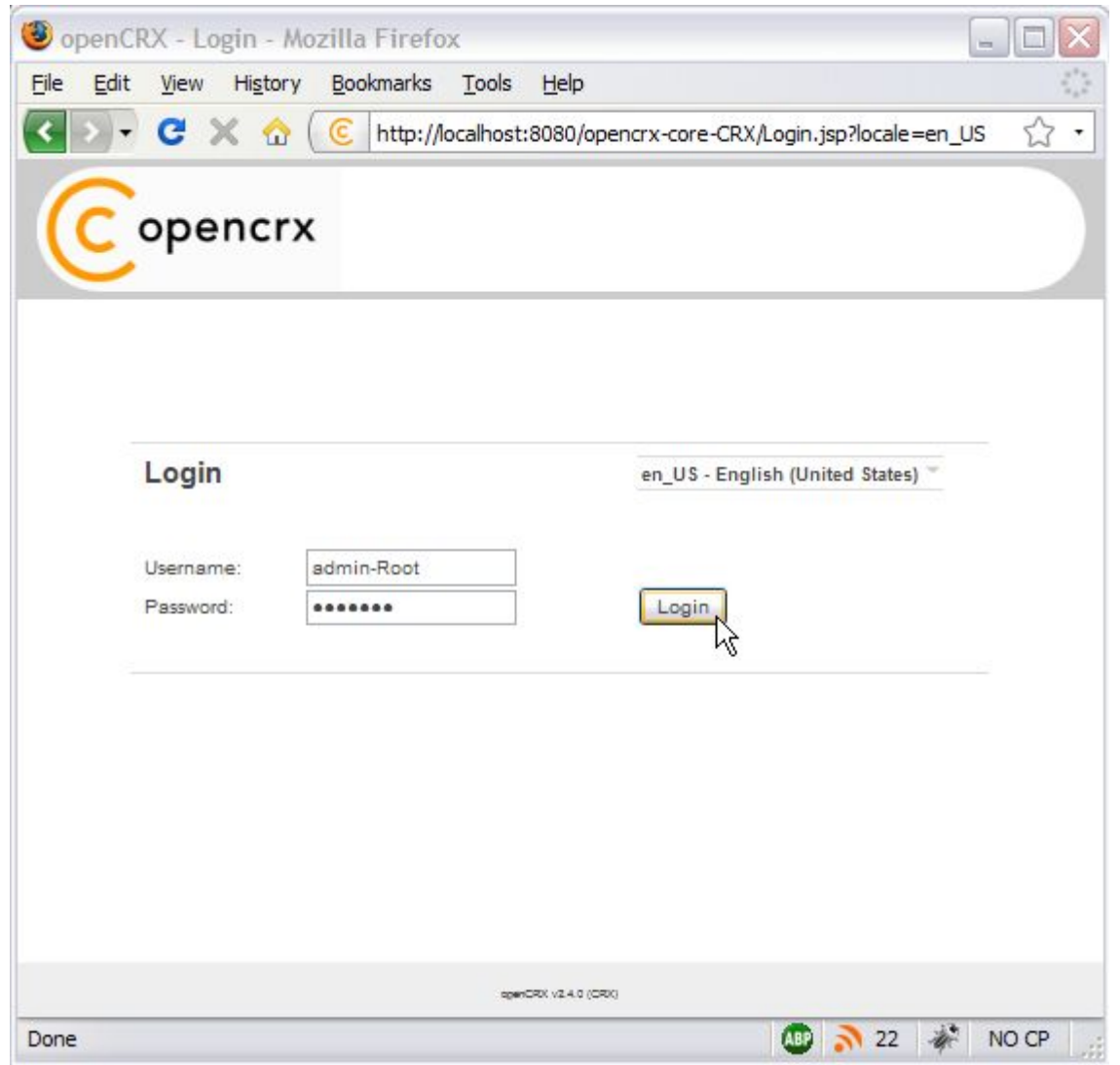

Figure 2: First login as admin-Root with password admin-Root

Click the button **Login** to start the initialization process.

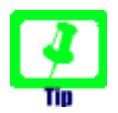

If you can't get past the login screen (with the correct Username and Password, of course) and the Warning "Browser must accept cookies" keeps showing up need to **verify your browser settings related to cookies**. If you have installed a **personal firewall** (e.g. ZoneAlarm, Comodo, etc.) you also need to verify the cookie settings of your firewall. **Tomcat must be able to create/set a session cookie.**  The openCRX servlet is initialized during this first login, i.e. don't stop/kill the browser if it takes a while. The application console output will look similar to the following listing:

Listing 8: Console Output – Initialization of the openCRX servlet

| Tue | Apr   | 20   | 15:08:42   | CEST   | 2010   | Starting web application "/opencrx-core-CRX"                                       |
|-----|-------|------|------------|--------|--------|------------------------------------------------------------------------------------|
| Tue | Apr   | 20   | 15:08:42   | CEST   | 2010   | Driven by openMDX/Portal. Revision: \$Revision: 1.110 \$                           |
| Tue | Apr   | 20   | 15:08:42   | CEST   | 2010   | For more information see http://www.openmdx.org                                    |
| Tue | Apr   | 20   | 15:08:42   | CEST   | 2010   | Loading (see log for more information)                                             |
| Tue | Apr   | 20   | 15:08:42   | CEST   | 2010   | Loading ui configuration                                                           |
| Tue | Apr   | 20   | 15:08:42   | CEST   | 2010   | Loading 2 files for locale en US                                                   |
|     | -     |      |            |        |        |                                                                                    |
| Tue | Apr   | 20   | 15:08:42   | CEST   | 2010   | Loading 1 files for locale ro RO                                                   |
| Tue | Apr   | 20   | 15:08:42   | CEST   | 2010   | Storing 41 ui elements for segment org::openmdx::uil/provider/CRX/segment/Advanced |
| Tue | Apr   | 20   | 15:08:42   | CEST   | 2010   | Loading 77 files for locale en US                                                  |
|     | -     |      |            |        |        |                                                                                    |
| Tue | Apr   | 20   | 15:08:42   | CEST   | 2010   | Loading 68 files for locale ro RO                                                  |
| Tue | Apr   | 20   | 15:08:42   | CEST   | 2010   | Storing 3242 ui elements for segment org::openmdx::uil/provider/CRX/segment/Root   |
| Tue | Apr   | 20   | 15:08:42   | CEST   | 2010   | Done (2 segments)                                                                  |
| Tue | Apr   | 20   | 15:09:01   | CEST   | 2010   | Loading texts                                                                      |
| Tue | Apr   | 20   | 15:09:01   | CEST   | 2010   | Done                                                                               |
| Tue | Apr   | 20   | 15:09:01   | CEST   | 2010   | Loading layouts                                                                    |
| Tue | Apr   | 20   | 15:09:01   | CEST   | 2010   | Done (25 layouts)                                                                  |
| Tue | Apr   | 20   | 15:09:01   | CEST   | 2010   | Loading reports                                                                    |
| Tue | Apr   | 20   | 15:09:01   | CEST   | 2010   | Done (17 reports)                                                                  |
| Tue | Apr   | 20   | 15:09:02   | CEST   | 2010   | Loading wizards                                                                    |
| Tue | Apr   | 20   | 15:09:02   | CEST   | 2010   | Done (17 wizards)                                                                  |
| Tue | Apr   | 20   | 15:09:03   | CEST   | 2010   | Loading data                                                                       |
| Tue | Apr   | 20   | 15:09:03   | CEST   | 2010   | Loading 5 objects from /WEB-INF/config/bootstrap/Root/100_security_policy.xml      |
| Tue | Apr   | 20   | 15:09:03   | CEST   | 2010   | Loading 2 objects from /WEB-INF/config/bootstrap/Root/101_security_subjects.xml    |
| Tue | Apr   | 20   | 15:09:03   | CEST   | 2010   | Loading 10 objects from /WEB-INF/config/bootstrap/Root/102_security_realms.xml     |
| Tue | Apr   | 20   | 15:09:03   | CEST   | 2010   | Loading 1 objects from                                                             |
| /W  | EB-IN | NF/c | config/boo | otstra | ap/Roo | t/103_security_authentication.xml                                                  |
| Tue | Apr   | 20   | 15:09:03   | CEST   | 2010   | Loading 1 objects from /WEB-INF/config/bootstrap/Root/200_code_segment.xml         |
| Tue | Apr   | 20   | 15:09:03   | CEST   | 2010   | Loading 1 objects from /WEB-INF/config/bootstrap/Root/300_admin_segment.xml        |
| Tue | Apr   | 20   | 15:09:03   | CEST   | 2010   | Loading 0 objects from /WEB-INF/config/bootstrap/Standard/dummy.xml                |
| Tue | Apr   | 20   | 15:09:03   | CEST   | 2010   | Done                                                                               |
| Tue | Apr   | 20   | 15:09:10   | CEST   | 2010   | Loading /WEB-INF/config/filters/                                                   |
| Tue | Apr   | 20   | 15:09:10   | CEST   | 2010   | Done (2802 filters)                                                                |

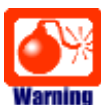

If you see lots of error messages on the console and/or your log files grow very fast (several hundred KB if not more) then it is quite likely that your **DB connection** is not configured correctly. If your log file contains errors like **MEDIA\_ACCESS\_FAILURE** there is definitely something wrong with your DB connection (or your DB). Please note that there is absolutely no sense in continuing before you have fixed your DB connection. You might want to verify

- the spelling of the name of your database (including capitalization), e.g. crx-CRX vs. CRX\_CRX
- user name (e.g. system) and password (e.g. manager)
- permissions of the user, etc.

After the successful startup of openCRX you see a screen similar to the one shown in the figure below. You should see the root objects Administration, Codes, Security Realm, Security Policies, and Security Subjects:

| openCRX - Administration - Administration - Mozilla Firefox           File         Edit         View         History         Bookmarks         Tools         Help |                                | × |
|----------------------------------------------------------------------------------------------------|--------------------------------|---|
| 🔇 🕑 🗸 🔂 🤅 http://127.0.0.1:8080/opencrx-core-CRX/Objec                                                                                                    | tInspectorServlet?re 🏠         | - |
| 🧿 openCRX - Administration - Administ 🕂                                                                                                    |                                | 1 |
| copencrx admin-Root@Root Root Sat                                                                                                    | goff admin-Root<br>ve Settings |   |
| Administration     Codes     Security Realm     Security Policies     Security Subjects       Administration       Edit     View     Actions     Wizards          | ■ ■ ■ ■                        |   |
| Configurations                                                                                                    | (1-0)                          |   |
| openCRX v2.6.0 (CRX) / Change show-footer.html in order to customize this foote                                                                                   | Alava                          |   |

Figure 3: Start screen of admin-Root

#### 4.1.2 Create Data Segment "Standard"

Execute the operation **Actions > Create Administrator** to create a new segment and selected default accounts (including an administrator's account which allows you to manage the newly created segment).

|   | Admi           | nistratio | n Co                    | Codes Security Real |  |  |  |  |
|---|----------------|-----------|-------------------------|---------------------|--|--|--|--|
| * | Administration |           |                         |                     |  |  |  |  |
|   | Edit View      |           | Actions Wizards         |                     |  |  |  |  |
|   |                |           | Create Administrator    |                     |  |  |  |  |
|   | Config         | gurations | Import Login Principals |                     |  |  |  |  |

*Figure 4: Create a new segment with Actions > Create Administrator* 

Set the field <u>Segment name</u> to **Standard**. Leave the field <u>Admin principal</u> <u>name</u> empty and set the fields <u>Initial password</u> and <u>Password again</u> to **admin-Standard** as shown in the figure below:

| Create Administrator  |          |           |  |  |  |  |
|-----------------------|----------|-----------|--|--|--|--|
| Input                 |          |           |  |  |  |  |
| Segment name:         | Standard |           |  |  |  |  |
| Admin principal name: |          |           |  |  |  |  |
| Initial password:     | ******   |           |  |  |  |  |
| Password again:       | ******   |           |  |  |  |  |
|                       |          | OK Cancel |  |  |  |  |

Figure 5: Create a new segment named Standard

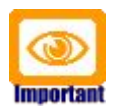

Please verify the spelling/capitalization of the segment name: **Standard** (with a capital "S").

Next you click **OK** to create the segment **Standard** and the segment administrator **admin-Standard**. The result of executing this operation should look as follows (Status 0 indicates that there were no errors):

| Administration            | Codes    | Security Realm | Security Policies | Security Subjects |  | Q        |
|---------------------------|----------|----------------|-------------------|-------------------|--|----------|
| 🄑 Administr               | ation    |                |                   |                   |  | $\times$ |
| Edit View Ad              | ctions V | Vizards        |                   |                   |  |          |
| Status:<br>Status message | :        | 0              |                   |                   |  |          |

Figure 6: Result of operation Create Administrator

#### 4.1.3 Import Codes and Data

openCRX is distributed with many code tables and several data files (e.g. unit of measurement information, activity management process). Code tables and data files must be imported from the provided XML files to make them available to openCRX. Execute the operation **View > Reload** and then click **OK** to start the import:

|                    | Admir              | nistratio | n Codes | 5 | Security Realm |  |
|--------------------|--------------------|-----------|---------|---|----------------|--|
| , 🎤 Administration |                    |           |         |   |                |  |
|                    | Edit               | View      | Actions | W | izards         |  |
|                    | Navigate to Parent |           |         |   |                |  |
|                    | Statu Reload 0     |           |         |   |                |  |
|                    | Status message:    |           |         |   |                |  |

Figure 7: Load Code Tables and Data – Step 1

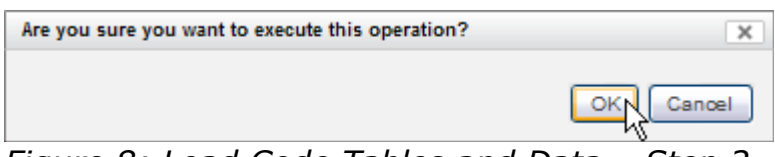

Figure 8: Load Code Tables and Data – Step 2

Please note that this operation takes some time to complete as thousands of objects are made persistent in your database during the import. The console output will look similar to the following listing:

Listing 9: Console Output – Importing Codes and Data

| wea | Apr | Ζ⊥ | 15:04:25 | CEST | 2010 | Loading codes                                                                      |
|-----|-----|----|----------|------|------|------------------------------------------------------------------------------------|
| Wed | Apr | 21 | 15:04:25 | CEST | 2010 | Storing 1708 code entries                                                          |
|     |     |    |          |      |      |                                                                                    |
| Wed | Apr | 21 | 15:05:53 | CEST | 2010 | Loading ui configuration                                                           |
| Wed | Apr | 21 | 15:05:53 | CEST | 2010 | Loading 2 files for locale en US                                                   |
|     |     |    |          |      |      | _                                                                                  |
| Wed | Apr | 21 | 15:05:53 | CEST | 2010 | Loading 1 files for locale ro RO                                                   |
| Wed | Apr | 21 | 15:05:53 | CEST | 2010 | Storing 41 ui elements for segment org::openmdx::uil/provider/CRX/segment/Advanced |
| Wed | Apr | 21 | 15:05:53 | CEST | 2010 | Loading 77 files for locale en US                                                  |
|     |     |    |          |      |      |                                                                                    |
| Wed | Apr | 21 | 15:05:53 | CEST | 2010 | Loading 68 files for locale ro RO                                                  |
| Wed | Apr | 21 | 15:05:53 | CEST | 2010 | Storing 3242 ui elements for segment org::openmdx::uil/provider/CRX/segment/Root   |
| Wed | Apr | 21 | 15:05:53 | CEST | 2010 | Done (2 segments                                                                   |

#### 4.1.4 Set Access Levels of Codes

Navigate to the package Codes by clicking on the tab [**Codes**]. Next we change the perspective from Root to Advanced:

|   | Administration | Codes   | Security Realm | Security Policies | Security Subjects |          | Q        |
|---|----------------|---------|----------------|-------------------|-------------------|----------|----------|
| h | Codes          |         |                |                   |                   |          | $\times$ |
|   | Edit View Se   | ecurity |                |                   |                   | Root     |          |
|   |                |         |                |                   |                   | Advanced |          |
|   | Codes ^        |         |                |                   |                   | 2/       |          |

Figure 9: Change perspective from Root to Advanced

#### Execute the operation **Security > Set Access Level** as shown below:

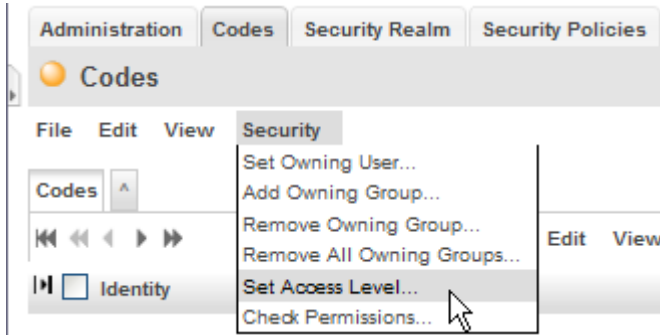

*Figure 10: Execute Operation Security > Set Access Level* 

| Set Access Level     |   | × |  |
|----------------------|---|---|--|
| Input                |   |   |  |
| Browse access level: | 4 |   |  |
| Update access level: | 3 |   |  |
| Delete access level: | 2 |   |  |
| Mode:                | 1 |   |  |

Figure 11: Parameters of Operation Set Access Level

Please note that this operation also takes a fair amount of time to complete:

| Administration  | Codes  | Security Realm | Security Policies | Security Subjects |  |  |  | Q |  |  |  |
|-----------------|--------|----------------|-------------------|-------------------|--|--|--|---|--|--|--|
| O Codes ■ E A X |        |                |                   |                   |  |  |  |   |  |  |  |
| File Edit View  | v Secu | rity           |                   |                   |  |  |  |   |  |  |  |
| Status message: |        | {setAccessLe   | vel=1704}         |                   |  |  |  |   |  |  |  |

Figure 12: Result of the Operation Set Access Level

The number in the status messages indicates the number of code values processed (you might get a different number, which is not a problem).

#### 4.1.5 Restarting Tomcat

Please stop Tomcat by typing <CTRL>-C into the command window.

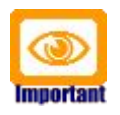

In case you're starting Tomcat without the help of a batch file that cleans Tomcat's temp and work directories, it is strongly advised that you clean them by hand before you start Tomcat again!

On Windows you can start Tomcat by executing TOMCAT\_HOME**\bin**\run.bat, on Linux you execute TOMCAT\_HOME**\bin**\run.sh.

#### 4.2 Initial Setup of Segment "Standard"

Once Tomcat is up and running again, we configure the new segment and create a new user **guest**.

#### 4.2.1 First Login as "admin-Standard"

Connect to the login page of openCRX. The exact URL depends on your deployment details. For a standard openCRX deployment to JBoss running on your local machine and listening at port 8080 the URL is

#### http://localhost:8080/opencrx-core-CRX/Login.jsp

You should see the openCRX Login page. Enter **admin-Standard** into the field *Username* and then enter **admin-Standard** into the field *Password* (you may have chosen a different password, i.e. enter the password you chose when you created the segment):

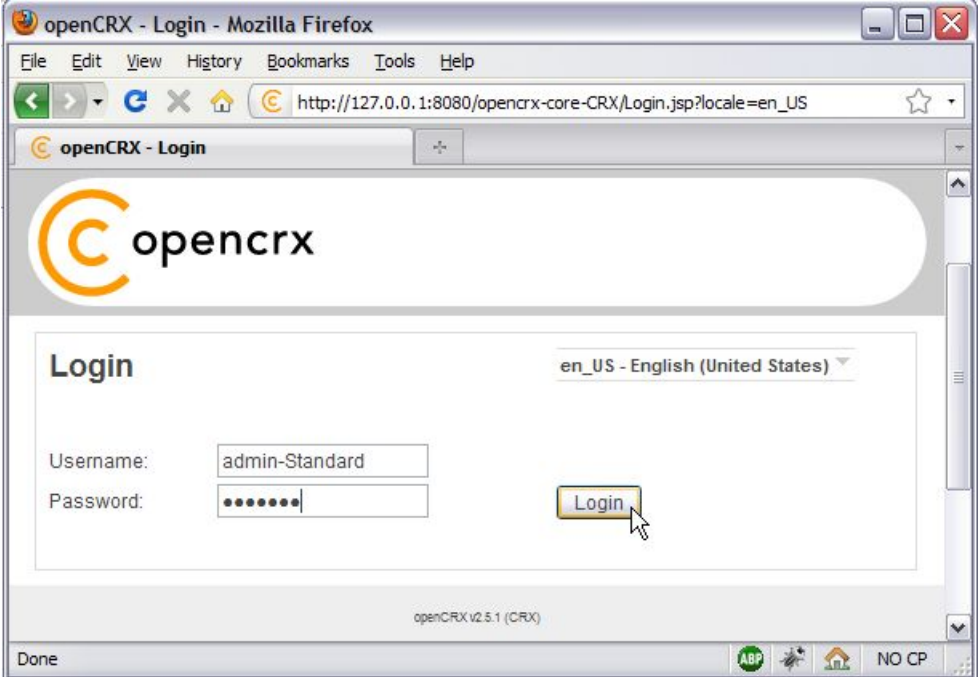

Figure 13: First login with admin-Standard / opencrx

Click the button **Login** to start the login process.

The ObjectInspectorServlet is initialized during this first login after restarting Tomcat, i.e. don't stop/kill the browser if it takes a while.

#### 4.2.2 Configure Segment "Standard"

Once the admin-Standard's homepage is displayed, start the wizard Segment Setup. Select the menu **Wizards > Segment Setup** as shown below:

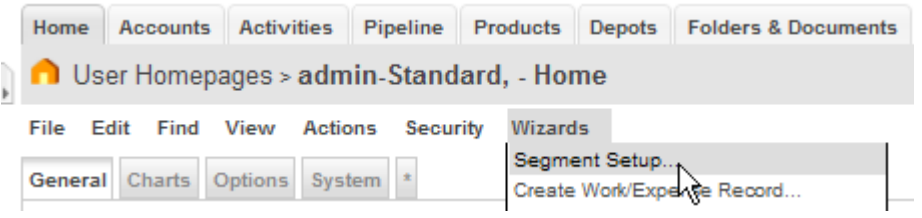

*Figure 14: As admin-Standard start the wizard Segment Setup* 

This wizard verifies all the default objects of a segment. Running it on a newly created segments results in a lot of red crosses. Click the button **[Setup]** and the wizard will create all the missing objects (the red crosses will change to green check marks as shown below):

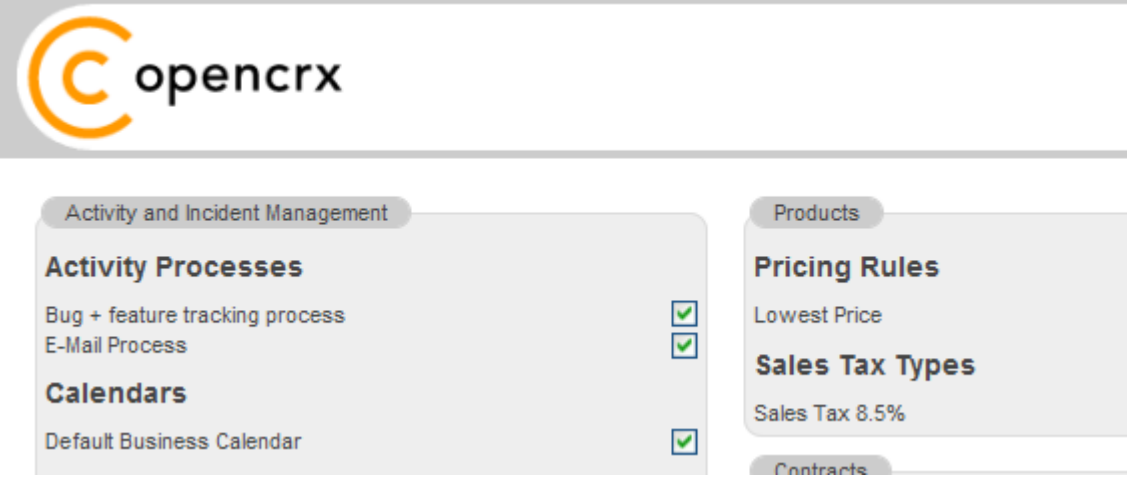

Figure 15: Wizard Segment Setup - properly configured Segment

Click on the button **[Cancel]** to leave the wizard and return to the homepage of the user admin-Standard.

## 4.2.3 Create a new Contact "guest"

Refresh the homepage of the user admin-Standard by clicking on the icon as show below:

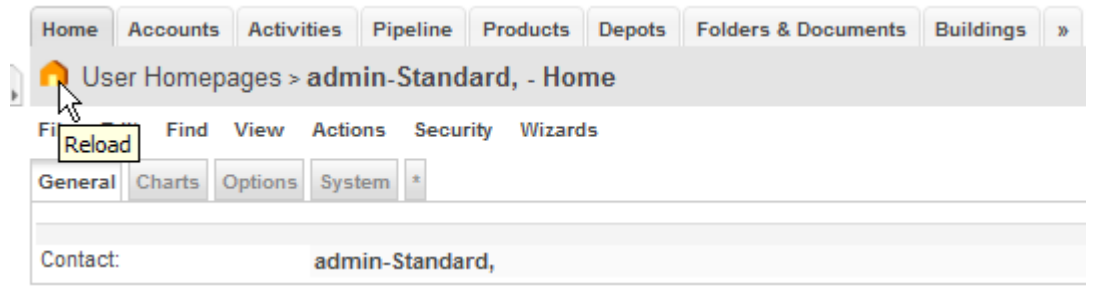

Figure 16: Refresh homepage of user admin-Standard

Hover your mouse over the fly-in tab to show the following menu:

| Home Accounts                           | Activities                     | Pipeline  | Products    | Depots | Folders & Documents | Buildings | » |  |
|-----------------------------------------|--------------------------------|-----------|-------------|--------|---------------------|-----------|---|--|
| User Homepages > admin-Standard, - Home |                                |           |             |        |                     |           |   |  |
| 📥 Create Activity                       | liew Actio                     | ons Secu  | rity Wizard | is     |                     |           |   |  |
| iii Create Contact                      | Create Contact ptions System * |           |             |        |                     |           |   |  |
| Screate Contract                        |                                |           |             |        |                     |           |   |  |
| Create Lead                             | adm                            | in-Standa | rd,         |        |                     |           |   |  |
| Eiguro 17, Elu                          | in mon                         |           |             |        |                     |           |   |  |

Figure 17: Fly-in menu

Choose the entry **Create Contact** and click on it.

You will see an empty form ready to be populated with the data of our new user guest. At a minimum you must provide a last name, e.g. **guest** as shown below:

| Home     | Accounts         | Activities | Pipeline  | Products  | Depots   | Folders & Documents | Buildings | >> |
|----------|------------------|------------|-----------|-----------|----------|---------------------|-----------|----|
| 👬 Ac     | counts           |            |           |           |          |                     |           |    |
| File E   | dit View         | Actions S  | ecurity W | izards Re | ports    |                     |           |    |
| Contact  |                  |            |           |           |          |                     |           |    |
| Salutat  | Salutation code: |            | N/A       |           | <b>~</b> | Department:         |           |    |
| Salutat  | ion:             |            |           |           |          | Do not phone:       |           |    |
| First Na | ame:             |            |           |           |          | Phone business:     |           |    |
| Middle   | Middle Name:     |            |           |           |          | Phone mobile:       |           |    |
| Last Na  | ame:             | que        | quest     |           |          | Phone home:         |           |    |
| Alias n  | ame:             | _          |           |           |          | E-mail business:    |           |    |

Figure 18: New contact guest – step 1

Next you click on the button [**Search**]. openCRX will verify that you don't already have a user with the same last name (but as we are working with a new/empty database this search doesn't bring up anything, of course). Now you can create the new contact by clicking on the button [**New Contact**]:

Search New Search New Contact Cancel

Figure 19: New contact guest – step 2

As we don't want to create activities, leads or any other objects for our new contact, we now click [**Cancel**] to leave the wizard:

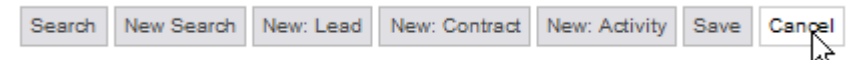

Figure 20: New contact guest – step 3

openCRX takes us first back to the Accounts grid and then right on to the newly created Contact guest:

| Home Accounts Act                             | ivities Pipeline | Products | Depots         | Folders & Documents | Buildings      |  |
|-----------------------------------------------|------------------|----------|----------------|---------------------|----------------|--|
| Accounts > gues                               | t, - Contact     |          |                |                     |                |  |
| File Edit View Tools Actions Security Wizards |                  |          |                |                     |                |  |
| General Details Acco                          | unt System *     |          |                |                     |                |  |
| Person                                        |                  |          |                |                     |                |  |
| Salutation code:                              | N/A              |          |                | Phone busines       | S:             |  |
| Salutation:                                   |                  |          |                |                     | :              |  |
| First Name:                                   |                  |          |                |                     |                |  |
| Middle Name:                                  |                  |          |                |                     |                |  |
| Last Name:                                    | guest            |          | E-mail busines | E-mail business:    |                |  |
| Suffix:                                       |                  | -        |                |                     |                |  |
| Nick Name:                                    |                  |          |                |                     | E-mail other:  |  |
| Alias name:                                   | A0000000         | A0000000 |                |                     | Web page home: |  |

Figure 21: New contact guest – step 4

#### 4.2.4 Create a new User "guest"

Click on the (hidden) tab [**User Homepages**]:

| C openCRX - Accounts - Accounts |                                               |                                        |  |  |  |  |  |  |
|---------------------------------|-----------------------------------------------|----------------------------------------|--|--|--|--|--|--|
| Copencrx                        | admin-Standard@Standard<br>en US <del>√</del> | Logoff admin-Standard<br>Save Settings |  |  |  |  |  |  |
| Home Accounts Activities P      | ipeline Products Depots Folders               | & Documents Buildings »                |  |  |  |  |  |  |
| 11 Accounts                     |                                               | UOMs                                   |  |  |  |  |  |  |
| File Edit View Actions Secu     | urity Wizards Reports                         | UOMs (Root)                            |  |  |  |  |  |  |
| Codes                           |                                               |                                        |  |  |  |  |  |  |
| Accounts Account Groups Comp    | etitors Organizations » ^                     | Workflows                              |  |  |  |  |  |  |
| K4 ≪                            | New Edit View                                 | User Homepages                         |  |  |  |  |  |  |
|                                 |                                               | Security Realm                         |  |  |  |  |  |  |

Figure 22: New user guest – step 1

Next you select the operation **Actions > Create User**... which allows you to create and initialize a new user:

|   | Home Accourt    |                  | ounts            | Activiti | es    | Pipeline | Product | s | Depots | Folders & |  |
|---|-----------------|------------------|------------------|----------|-------|----------|---------|---|--------|-----------|--|
| Þ | n Us            | 🔒 User Homepages |                  |          |       |          |         |   |        |           |  |
|   | Edit View Actio |                  | Action<br>Create | s Sec    | urity |          |         |   |        |           |  |
|   | User Homes      |                  | Import Users     |          |       |          |         |   |        |           |  |
| _ |                 |                  |                  | e Index. |       |          | View    | 2 |        |           |  |

Figure 23: New user guest – step 2

Set the fields to the values as shown below – type **guest** into the field <u>Principal name</u>, use the Lookup Inspector or the auto-completer to fetch the <u>Contact</u> guest, leave and <u>Primary user group</u> empty and then type a password (e.g. **guest**) into the fields <u>Initial password</u> and <u>Password again</u>. Note that you must either fetch values with the Lookup Inspector or select entries from the auto-completer's drop down menu for the fields <u>Contact</u> and <u>Primary user</u> group, i.e. it is not sufficient to just type some text into these fields):

| Principal name:     | guest             |   |
|---------------------|-------------------|---|
| Contact:            | 🔍 guest, [guest,] | ٩ |
| Primary user group: | Ş.                | ٩ |
| Initial password:   |                   |   |
| Password again:     |                   |   |

Figure 24: New user guest – step 3

Status 0 indicates that the user guest was created without errors:

| Status:           | 0             |
|-------------------|---------------|
| Status message:   |               |
| Created UserHome: | guest, [Edit] |

Figure 25: New user guest - step 4

Next we navigate to the homepage of the newly created user guest by clicking on the icon as show below:

| User H   | lomes ^                                   |                  |      |                       |   |                |   |       |
|----------|-------------------------------------------|------------------|------|-----------------------|---|----------------|---|-------|
| ₩ ≪      | $\leftrightarrow \rightarrow \rightarrow$ | ٩ ،              | View |                       |   |                |   |       |
| H 🗌      | Contact =                                 | Primary User Gro | up - | E-mail subject prefix | - | Web access URL | - | Store |
| <b>^</b> | admin-Standard,                           |                  |      | [CRX:Standard]        |   |                |   | ~     |
|          | guest,                                    | guest.Group      |      | [CRX:Standard]        |   |                |   | ~     |

Figure 26: New user guest – step 5

Please note that we are still logged in as admin-Standard (as shown in the header of the application), but we are looking at the homepage of the user guest. Select the operation **Edit > User Settings** and click on it:

| Home Accounts |                                   | Activities | Pipeline | Products | Depots      | Folders & Documents |  |  |  |  |
|---------------|-----------------------------------|------------|----------|----------|-------------|---------------------|--|--|--|--|
| <b>n</b> u    | ∩ User Homepages > guest, - Home  |            |          |          |             |                     |  |  |  |  |
| File          | Edit                              | Find       | View Act | ons Secu | rity Wizard | ls                  |  |  |  |  |
| Gener         | Gener User Settings ions System * |            |          |          |             |                     |  |  |  |  |
|               |                                   |            | 72       |          |             |                     |  |  |  |  |
| Conta         | ct:                               |            | gue      | guest,   |             |                     |  |  |  |  |

Figure 27: New user guest – step 6

This will start the wizard User Settings. You can configure various settings with this wizard. At a minimum you should probably set the **timezone** and enter the new user's **e-mail address**. Once you're done you can click the button

[**Apply**]. The wizard will then create a bunch of objects and finalize the initialization of the user guest from the administrators point of view:

| User Home                    |                     |                                                           | Subscription                   | IS        |          |             |         |
|------------------------------|---------------------|-----------------------------------------------------------|--------------------------------|-----------|----------|-------------|---------|
| Timezone:                    | Europe/Zurich       | ×                                                         |                                |           |          | Notify on   |         |
| Store settings<br>on logoff: |                     |                                                           | Account                        | Is Active | Creation | Replacement | Removal |
| Email:                       | guest@mycompan      | Modifications:                                            |                                |           |          |             |         |
| Sendmail<br>subject prefix:  | [CRX:Standard]      | Follow Up<br>Modifications:<br>Activity<br>Modifications: |                                |           |          |             |         |
| URL:                         | http://127.0.0.1:80 |                                                           |                                |           |          |             |         |
| Root Menu                    |                     | Is Active:                                                | Alert<br>Modifications:        |           |          |             |         |
| Accounts:                    |                     |                                                           | Booking<br>Modifications:      |           |          |             |         |
| Activities:<br>Pipeline:     |                     |                                                           | Competitor<br>Modifications:   |           |          |             |         |
| Products:                    |                     |                                                           | Compound<br>Booking            |           |          |             |         |
| Depots:                      |                     |                                                           | Modifications:                 |           |          | _           | _       |
| Poiders & Doc                | uments:             |                                                           | Modifications:                 |           |          |             |         |
| Forecasts:                   |                     |                                                           | Lead<br>Modifications:         |           |          |             |         |
| UOMs:                        |                     |                                                           | Opportunity<br>Modifications:  |           |          |             |         |
| UOMs (Root):<br>Codes:       |                     |                                                           | Organization<br>Modifications: |           |          |             |         |
| Workflows:                   |                     |                                                           | Product<br>Modifications:      |           |          |             |         |
| User Homepag                 | ges:                |                                                           | Quote                          |           |          |             |         |
| Security Realr               | n:                  |                                                           | Modifications:                 |           |          |             |         |
| Show max iter<br>navigation: | ms in top           | 8                                                         | Modifications:                 |           |          |             |         |
| Show top navi                | igation sub-levels: | ✓                                                         |                                |           |          |             |         |
|                              |                     |                                                           |                                |           | Apply    | Ca          | nœl     |

Figure 28: New user guest – step 7

Click [**Cancel**] to leave the wizard and then logoff as admin-Standard.

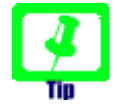

The wizard User Settings created a user group **<username>.Group**, in our case **guest.Group**. The primary user group of our user guest was automatically set to this new user group guest.Group. If you want to change the primary user group to anything else or if you ever must reset a user (lost password, etc.), you can re-execute the operation **Create User** as admin-Standard at any time. If you want to reset a user without changing the user's password, you can simply leave the password fields empty when recreating the user.

#### 4.2.5 Login as "guest" / User Settings

Let's verify whether our new user guest can actually login. Enter **guest** into the field *username*, **guest** into the field *password*, and then click [Login].

#### Select the operation **Edit > User Settings** and click on it:

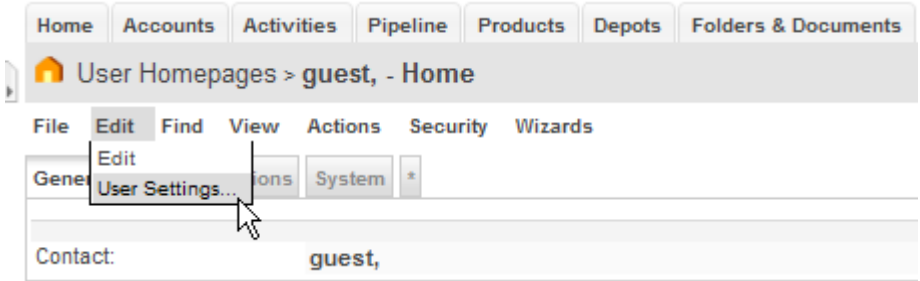

Figure 29: New user guest – step 8

This will start the wizard User Settings. You can configure various settings with this wizard. Adjust the settings as you like. Once you're done you can click the button [**Apply**]. The wizard will then create a bunch of objects and finalize the initialization of the user guest.

That's it – you have successfully completed the installation and initialization of openCRX and you have also created a user guest.

#### **5** Next Steps

As a final step, you should remove the entries for admin-Standard and guest from tomcat-users.xml (authentication will then be based on the information stored in the database).

 open the file TOMCAT\_HOME\conf\tomcat-users.xml and comment out users and roles as follows:

*Listing 10: The file tomcat-users.xml* 

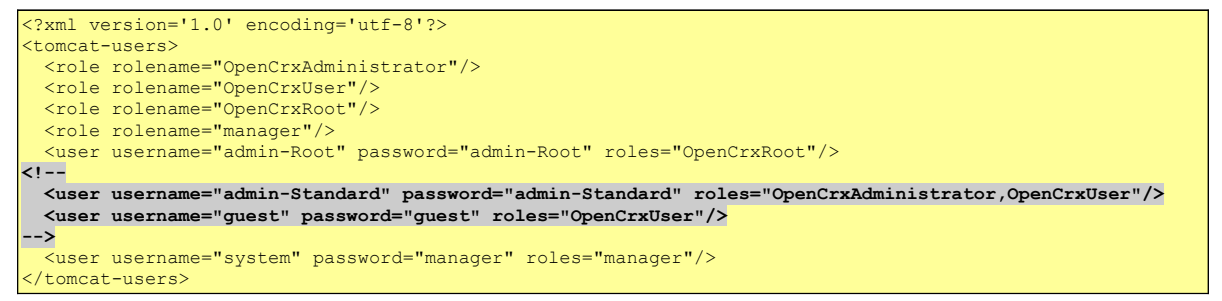

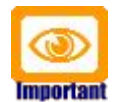

It is recommended that you stay with the file-based authentication for the user **admin-Root**.

Now that you have successfully installed and configured openCRX you might want to have a look at some of the additional documentation published at http://www.opencrx.org/documents.htm.